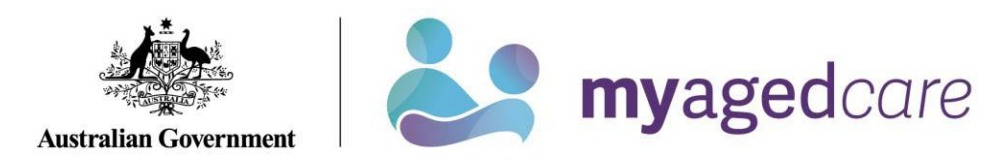

# Your Online Account Guide: Services

| How do I get to<br>Services? | Sign into your Online Account via myGov and select the Services tile: |  |  |
|------------------------------|-----------------------------------------------------------------------|--|--|
|                              | Services<br>Services the assessor recommended<br>you receive          |  |  |
| What can I do on             | View current services and previously received status and details.     |  |  |
| the Services page?           | Get referral codes for new services.                                  |  |  |
| What do you want             | Show me                                                               |  |  |
| information on?              | What is on the Services page, <u>click here (page 2).</u>             |  |  |
|                              | How to get a referral code, <u>click here (page 3).</u>               |  |  |
|                              | How to withdraw (cancel) a referral, <u>click here (page 6).</u>      |  |  |

#### Your Online Account Guide: Services (Aug 2023)

## Your Services Page

(i)

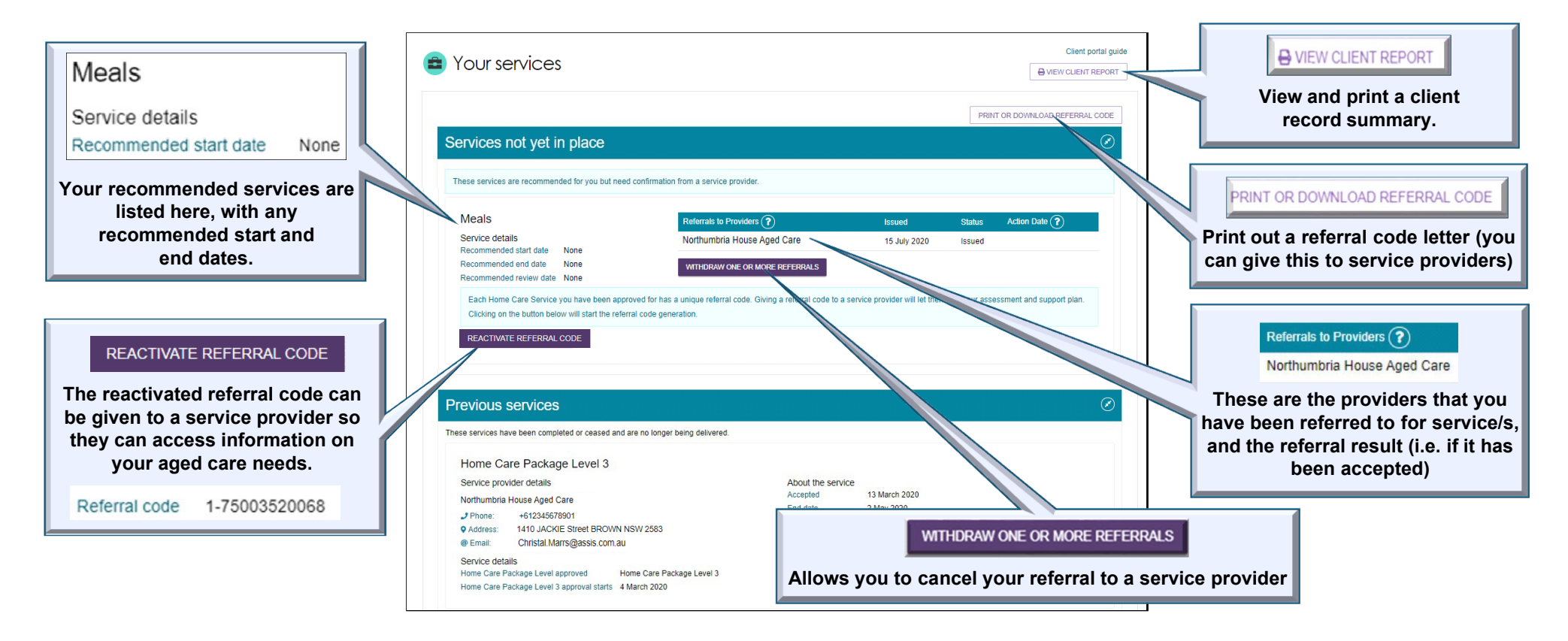

## How to reactivate a Referral Code

If your provider ceases a service, you can reactivate a referral code so that the service recommendation becomes active again.

#### Note:

 $\triangle$ Referral codes can be used to request government-funded aged care service provider services.

▲You can only reactivate referral codes for services where an assessment has recommended that service for you.

A You can find service providers and the services they offer here: Find a Provider.

▲ Service providers may or may not accept your referral. Their response will be shown in your Online Account.

|     | It's my account or I am an Authorised<br>Representative |                                                              |  |  |
|-----|---------------------------------------------------------|--------------------------------------------------------------|--|--|
| 1   | Navigate to "Services".                                 | Services<br>Services the assessor recommended<br>you receive |  |  |
| 2   | Click on the Reactivate Referral<br>Code button.        | REACTIVATE REFERRAL CODE                                     |  |  |
| 3   | Your referral code will display.                        | Referral code 1-74451612303                                  |  |  |
| END |                                                         |                                                              |  |  |
|     |                                                         |                                                              |  |  |

#### Your Online Account Guide: Services (Aug 2023)

### How to generate a Referral Code

There may be a situation where an assessor has recommended service(s) for you and a referral code for the service(s) has not been generated.

By clicking on the generate a referral code function for a recommended service it can be given to a service provider so they can access information about you and your recommended aged care services.

| Services not yet in place                                                                                                    |  |  |
|----------------------------------------------------------------------------------------------------|--|--|
| These services are recommended for you but need confirmation from a service provider.                                                                                                    |  |  |
| Meals: At Home<br>Service details<br>Recommended start date None<br>Recommended end date None<br>Recommended review date None                                                                                                    |  |  |
| Each Home Care Service you have been approved for has a unique referral code. Giving a referral code to a service provider will let them see your assessment and suppor<br>Clicking on the button below will start the referral code generation. |  |  |
| GENERATE REFERRAL CODE                                                                                                    |  |  |

## Your Online Account Guide: Services (Aug 2023)

|   | It's my account or I am an Authorised<br>Representative |                                                              |
|---|---------------------------------------------------------|--------------------------------------------------------------|
| 1 | Navigate to "Services".                                 | Services<br>Services the assessor recommended<br>you receive |
| 2 | Click on the Generate Referral Code button.             | GENERATE REFERRAL CODE                                       |
| 3 | Your referral code will display.                        | Referral code 1-74451612303                                  |

## How to withdraw (cancel) a referral

(i)

#### Note:

▲ This is to cancel the referral to a specific service provider. You will still receive the My Aged Care supports.

|     | It's my account or I am an Authorised<br>Representative                               |                                                                                                    |  |
|-----|---------------------------------------------------------------------------------------|----------------------------------------------------------------------------------------------------|--|
| 1   | Navigate to "Services".                                                               | Services<br>Services the assessor recommended<br>you receive                                                                                                    |  |
| 2   | Select Withdraw One or More Referrals directly under the referral you want to cancel. | WITHDRAW ONE OR MORE REFERRALS                                                                                                    |  |
| 3   | Select the Service Provider you no longer want services from.                         | Withdraw referral         You are about to withdraw a referral for a Meals. Withdrawn referrals cannot be re-sent.         Select the referrals to be withdrawn from the list below:         Image: The program is a set of the referral set of the referral set of the referrat set of the referral set of the referral set |  |
| 4   | Select "Withdraw Referrals".                                                          | WITHDRAW REFERRALS                                                                                                    |  |
| END |                                                                                       |                                                                                                    |  |

# **Contact Us**

| Phone<br>(domestic)       | 1800 200 422 (freecall)                | <ul> <li>The call centre is open:</li> <li>Monday to Friday: 8am - 8pm</li> <li>Saturdays: 10am - 2pm</li> <li>Closed: Sundays and national public holidays.</li> </ul> |
|---------------------------|----------------------------------------|----------------------------------------------------------------------------------------------------|
| Phone<br>(international)) | +61 2 6289 1555                        | Monday to Friday: 8.30am - 5.30pm AEST                                                                                                    |
| Post                      | PO Box 1237<br>Runaway Bay<br>QLD 4216 |                                                                                                    |

If you have difficulty speaking or understanding English, have a hearing or speech impairment, or want support from someone who understands your situation, go to "<u>Accessible for all</u>" website page.

If you would like more information on contact details, support services for contacting us, tips on how to share documents with My Aged Care, and important things to keep in mind to help you protect your personal information go to <u>Contact us</u>.